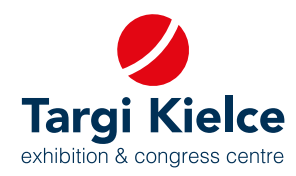

# **PORTAL KLIENTA** instrukcja obsługi

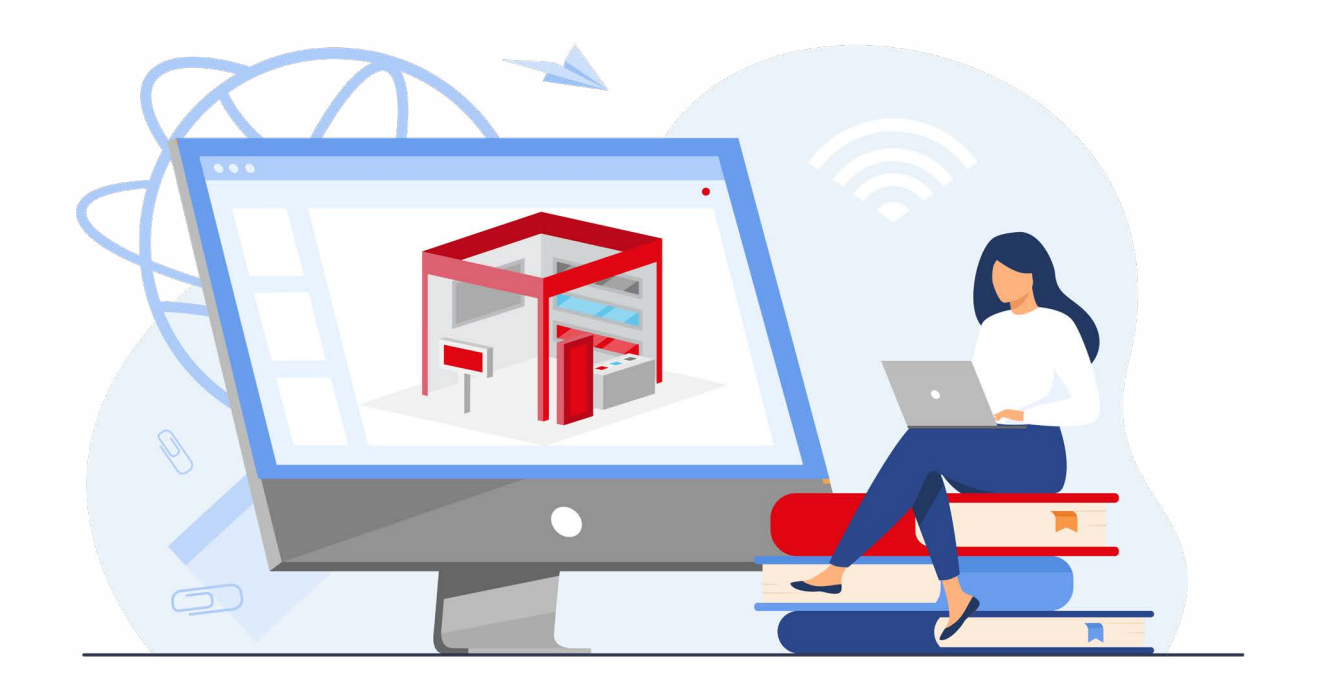

## Wejdź do świata targów, to proste!

## **REJESTRACJA W PORTALU KLIENTA UMOŻLIWIA:**

- Zgłoszenie online udziału w targach: zamówienie powierzchni i innych usług związanych z uczestnictwem w targach (np. hoteli, cateringu).
- Samodzielne zaprojektowanie stoiska w konfiguratorze 3D
- Zgłoszenie online do konkursów targowych
- Edytowanie informacji o firmie w internetowym katalogu wystawców
- Umawianie spotkań
- Stały dostęp do ofert, faktur i historii zamówień
- Helpdesk

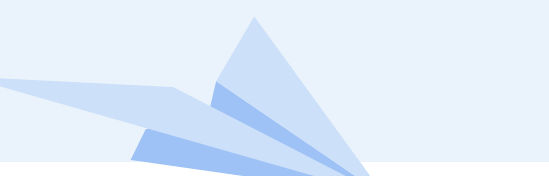

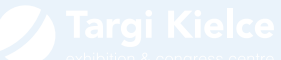

## REJESTRACJA

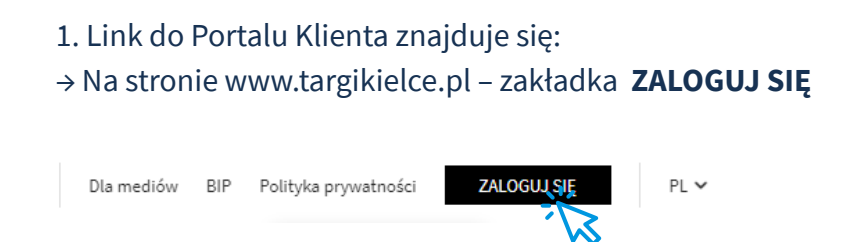

#### lub

→ Na stronie danej imprezy targowej, przycisk – ZOSTAŃ WYSTAWCĄ

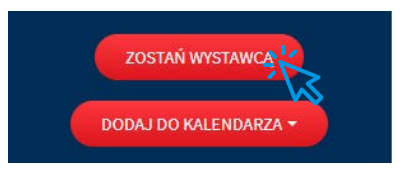

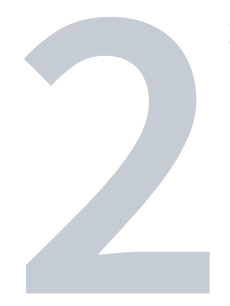

2. Po kliknięciu w jeden z powyższych linków, następuje przekierowanie na stronę główną, skąd należy wejść do Portalu Wystawcy (przycisk **ZALOGUJ SIĘ** w środkowym panelu)

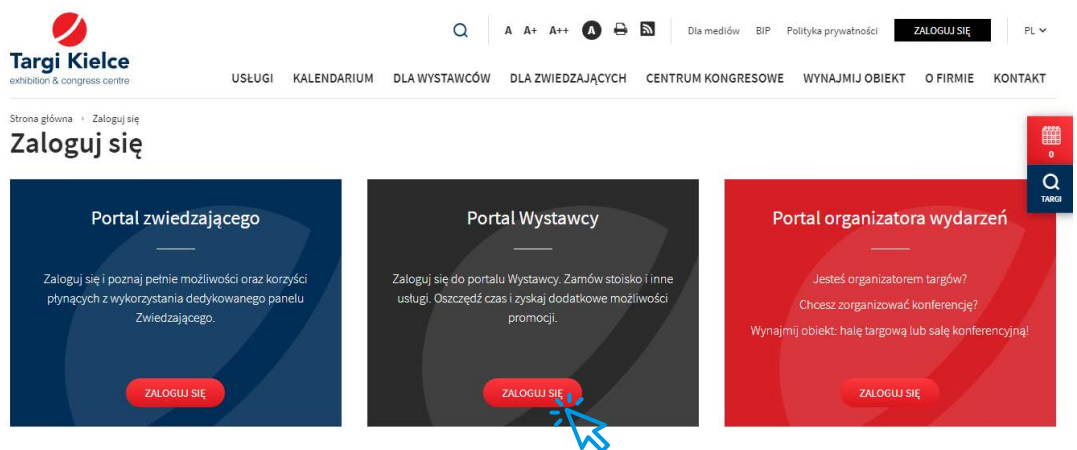

**PORTAL KLIENTA** instrukcja obsługi

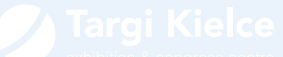

3. Po kliknięciu pojawia się okienko logowania do Portalu klienta. Nowi użytkownicy klikają w przycisk: **ZAREJESTRUJ SIĘ** 

| Zaloguj się na swoje konto<br>malgorzata.anna.rog@gmail.com |   | <b>Nie mam konta</b><br>Rejestracja w portalu klienta umożliwia:                                                                                                    |
|-------------------------------------------------------------|---|----------------------------------------------------------------------------------------------------|
| Zapamiętaj logowanie                                        | X | <ul> <li>Zgłoszenie online udziału w targach: zamówienie powierzchni i innych usług<br/>związanych z uczestnictwem w targach (np. hoteli, cateringu).</li> <li>Samodzielne zaprojektowanie stoiska w konfiguratorze 3D</li> <li>Zgłoszenie online do konkursów targowych</li> <li>Edytowanie informacji o firmie w internetowym katalogu wystawców</li> <li>Umawianie spotkań</li> <li>Stały dostęp do ofert, faktur i historii zamówień</li> <li>Helpdesk</li> </ul> |
| ZALOGUJ SIĘ ZAPOMNIAŁEŚ HASŁA?                              |   | ZAREJESTRUD                                                                                                    |

4. Wypełniamy poszczególne pola formularza rejestracyjnego. W przypadku polskich firm działa pobieranie danych z bazy GUS – wystarczy wpisać nr NIP.

| Założenie konta klienta                                              |                        | PL 👻 💽               |
|----------------------------------------------------------------------|------------------------|----------------------|
| Prosimy o podanie danych firmy.                                      |                        |                      |
| Państwo *                                                            | NIP *                  |                      |
| Polska                                                               | ×v                     | Q POBIERZ DANE Z GUS |
| Nazwa firmy "                                                        | Regon                  |                      |
| Województwo                                                          | Miasto *               | Ked pocztowy *       |
| Wybierz województwo z listy                                          | *                      |                      |
| Ulica *                                                              | Firmowy numer telefonu |                      |
| Email firmy                                                          |                        |                      |
| malgorzata.anna.rog@gmail.com                                        |                        |                      |
| Prosimy o podanie danych osobowych osoby upowaźnionej do Administrow | ania Kontem Klienta    |                      |
| imię *                                                               | Nazwisko *             |                      |
| Email *                                                              | Numer telefonu *       |                      |
| podany adres e-mail będzie logicem do korta)                         |                        |                      |
| Hasio *                                                              | Powtórz hasło *        |                      |
|                                                                      |                        |                      |

4

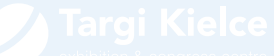

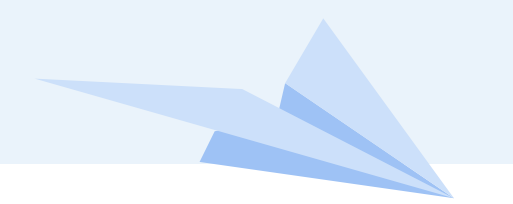

5. W tej sekcji uzupełniamy dane administratora konta firmy oraz załączamy skan upoważnienia do zawarcia umów on-line. Wzór dokumentu można pobrać z formularza rejestracyjnego.

| Prosimy o podanie danych osobowych osoby upoważnionej do Administrowania Kontem Klienta<br>Imię * | Nazwisko *                             |
|---------------------------------------------------------------------------------------------------|----------------------------------------|
|                                                                                                   |                                        |
| Email *                                                                                           | Numer telefonu *                       |
| (podany adres e-mail będzie loginem do konta)                                                     |                                        |
| Hasto *                                                                                           | Powtórz hasło *                        |
|                                                                                                   |                                        |
| Dokument upowaźniający do administrowania kontem klienta *                                        |                                        |
| Aby dodać dokument upowaźniający, kliknij poniżej:                                                | Wzór upoważnienia możesz pobrać TUTAJ. |
|                                                                                                   |                                        |
|                                                                                                   |                                        |
|                                                                                                   |                                        |
|                                                                                                   |                                        |

6. Na adres mailowy podany w poprzednim kroku przyjdzie mail potwierdzający rejestrację, należy w nim kliknąć link aktywujący konto.

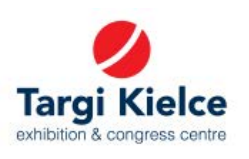

#### Potwierdzenie rejestracji konta

#### dzień dobry

Dziękujemy za rejestrację w systemie Targów Kielce. Kliknij link aktywacyjny, aby aktywować swój profil i zakończyć proces rejestracji: <u>Aktywuj swoje konto</u> Proszę zanotować! Link aktywacyjny jest ważny przez 4 dni. Po tym czasie Twoje dane zostaną usunięte z systemu. Jeżeli jesteś właścicielem firmy i chcesz przesłać/zaktualizować upoważnienie do reprezentowania firmy – skorzystaj z tego linku: <u>Wyślij / zaktualizuj autoryzację</u>

Z poważaniem Zespół Targów Kielce

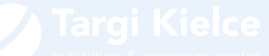

PORTAL KLIENTA instrukcja obsługi

7. Po kliknięciu linka aktywacyjnego należy poczekać na weryfikację przeprowadzaną przez Targi Kielce. Po pomyślnej weryfikacji otrzymamy następującego maila:

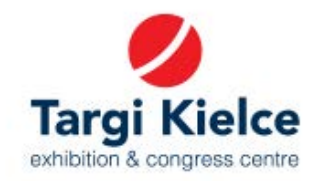

### Rejestracja konta klienta

### Witaj,

Twoje konto zostało pomyślnie zweryfikowane. Teraz możesz zalogować się do systemu swoimi danymi. Zaloguj się

Z poważaniem, Zespół Targi Kielce

Targi Kielce S.A. ul. Zakładowa 1, 25-672 Kielce +48 41 365 12 22 biuro@targikielce.pl

Mając aktywne konto można już zalogować się do portalu klienta.